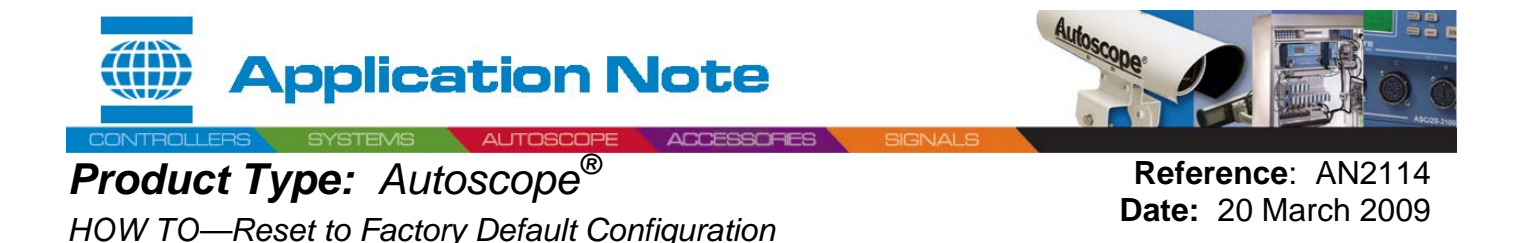

## Purpose

This procedure quickly resets  $Autoscope^{\text{(B)}}$  equipment to its factory default configuration. The process is helpful when installing a spare unit, after upgrading new  $Terra^{\text{TM}}$  Technology units to new software versions, or in training exercises.

### Introduction

Many times, it becomes necessary to reset an *Autoscope* device to its default configuration, just like a new unit out-of-the-box from the factory. For example, this is a good procedure to start the *Terra* Access Point (TAP DPM)<sup>1</sup> auto learn when the TAP was previously programmed.

Briefly, the Software Installer provides an [Advanced...] option to reset the device to its Factory Default Configuration. The process takes only 1 or 2 minutes. You can reset more than one device at the same time.

### Application

- 1. In Network Browser, select the unit or multiple units.
- 2. Choose "Install Software."

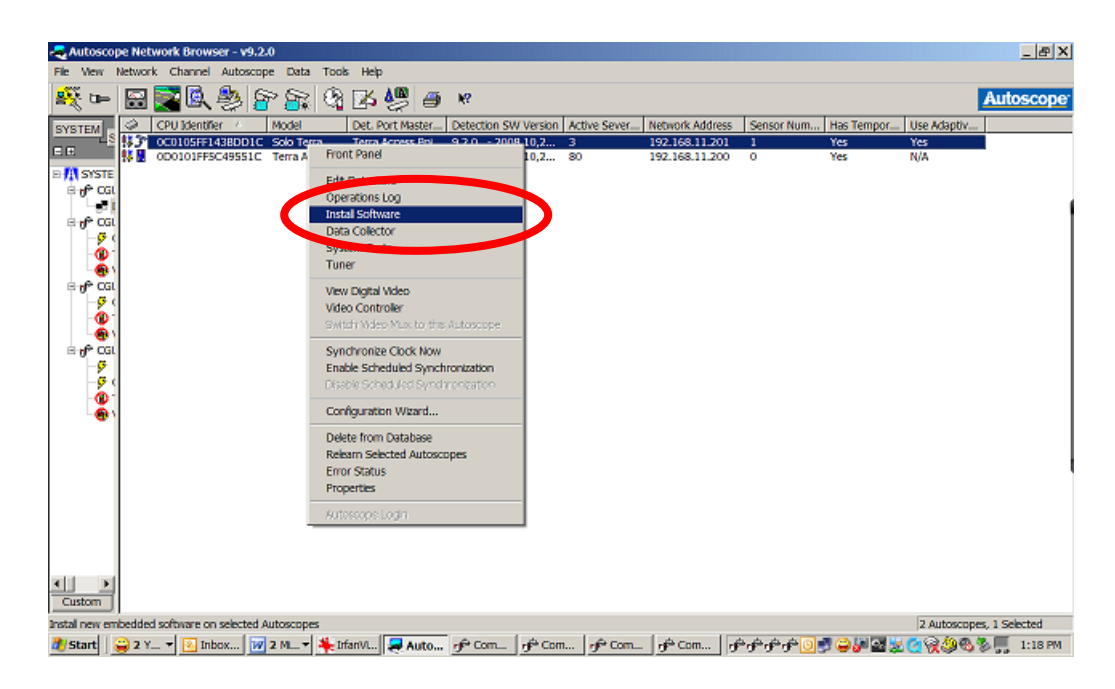

#### <sup>1</sup> TAP DPM = *Terra* Access Point Detector Port Master

| www.econolite.com          | For more information   |
|----------------------------|------------------------|
| call or e-mail Econol      | ite Technical Support: |
| 800-225-6480 / <u>supp</u> | ort@econolite.com      |

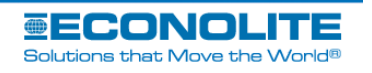

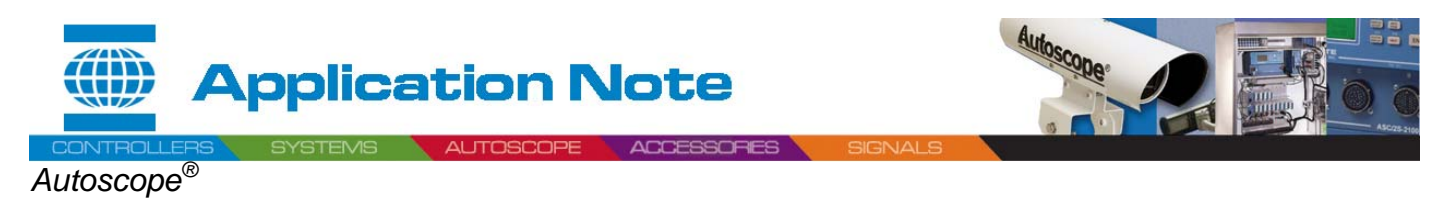

### AN2114: HOW TO— Reset to Factory Default Configuration

3. Click [No] when asked,

"Would you like to immediately install this software version on the selected Autoscope?"

| COLLEMANT |                      | Dat Dat Houter                                                 | Detection Childrenian | Bathan Cause  | Non-onde Addresse | Concertitues      | Has Tempor   | Line Educities |
|-----------|----------------------|----------------------------------------------------------------|-----------------------|---------------|-------------------|-------------------|--------------|----------------|
| CPUIDENU  | 1428001C Sele Tarra  | Tarra Acress Bril                                              | 9 2 0 - 2009 10 2     | Acure Sevelas | 102 168 11 201    | Sensor Norman     | Thas rempor- | Yes            |
| 000101FF  | 5C49551C Terra Acces | N/A                                                            | 9.2.0 - 2008,10,2     | 30            | 192.168.11.201    | 0                 | Yes          | N/A            |
| 0         | Ric View Ins         | al La 2008 Feb 05<br>al Hep<br>al La Autosco<br>n<br>For405511 | Autoscope Software    | Installer     |                   |                   | ×            | Auto           |
| O         | <b>3</b> 000101F     |                                                                | V9.1.0 2008 Feb 06    | again<br>Yes  | No                | n fre selected Au | loscopes?    |                |
| O         |                      |                                                                | V9.1.0 2009 Feb 05    | again<br>Yes  | No                | n fre selected Au | los copes ?  |                |

4. Choose "Versions and Options."

| Rutosco                                                                                                    | pe Net | work Browser - 1 | 19.2.0            |                       | _         |                 |              |                 |               |            |              | _ # X           |
|----------------------------------------------------------------------------------------------------|--------|------------------|-------------------|-----------------------|-----------|-----------------|--------------|-----------------|---------------|------------|--------------|-----------------|
| File View I                                                                                                    | Networ | Charnel Auto     | scope Data Too    | is Help               |           |                 |              |                 |               |            |              |                 |
|                                                                                                    |        |                  | 8 8 9             | ₿ 🖉 🧉                 | j k?      |                 |              |                 |               |            |              | Autoscope       |
| SYSTEM                                                                                                    | 0      | CPU Identifier / | Model             | Det. Port Master      | Detec     | tion SW Version | Active Sever | Network Address | Sensor Num    | Has Tempor | Use Adaptiv  |                 |
| LS C                                                                                                    | \$32   | OC0105FF1438D    | D1C Solo Terra    | Terra Access Pol      | 92.0      | - 2008,10,2     | 3            | 192.168.11.201  | 1             | Yes        | Yes          | _)              |
| EE                                                                                                    | 18 M   | 0D0101FF5C495    | 51C Terra Acces   | N/A                   | 9.2.0     | - 2008,10,2     | 80           | 192.168.11.200  | 0             | Yes        | N/A          |                 |
| B de car<br>B de car<br>B d |        |                  | Normal - V        | 9.1.0 2008 Feb 05     | 5 - Autos | cope Software   | e Installer  |                 |               |            |              |                 |
| -9 (<br>-9 (                                                                                                    |        |                  |                   | n Heb<br>2 碧 志 ()     | ×         | N?              |              |                 |               |            | Auto         | scope           |
|                                                                                                    |        |                  | Designed          | sons and Options      | Statu     | s               |              | State %         | Done Autoscop | e / Elaps  | ed TL_ Error | Status          |
| - 55 (<br>- 69 -                                                                                                    |        |                  | <                 |                       |           |                 |              |                 |               |            |              |                 |
|                                                                                                    | L      |                  | Select software v | ersion to install and | options   |                 |              | 1 Autoscop      | e, 1 selected |            |              | 1               |
| Custom<br>For Help, pres                                                                                                    | s F1   |                  |                   |                       |           |                 |              |                 |               |            | 2 Autosco    | pes, 1 Selected |
| al/Start                                                                                                    | 🔪 2 Y  | 🕶 🔃 inbo 🚺       | 2 ML 🕈 📮 Auto     | 📌 Com 📌               | Com       | r Com           | Com 🐉 No     | r 🎋 irtan_ 🕩    | ÷¢+¢+         | 9992 (     |              | 2:01 PM         |

www.econolite.com For more information, call or e-mail Econolite Technical Support: 800-225-6480 / <u>support@econolite.com</u>

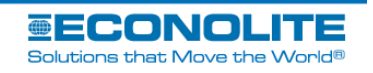

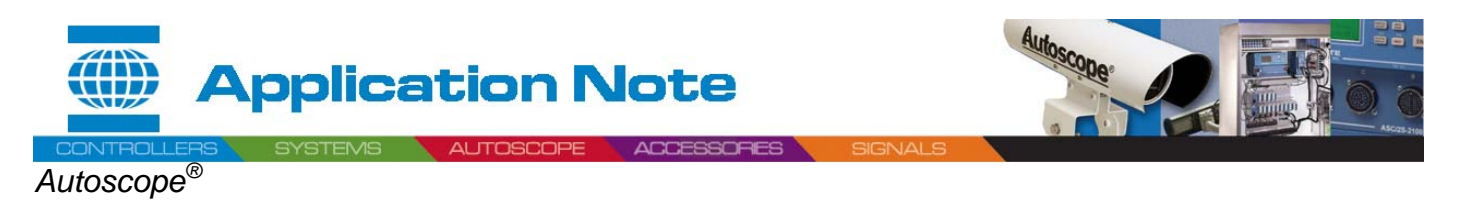

AN2114: HOW TO- Reset to Factory Default Configuration

- 5. When the "Install Options" dialog comes into view, click [Advanced...] in the Options box on the right.
- 6. After the "Advanced Options" dialog comes into view:
  - A. Click the "Factory Default Configuration" check box.
  - B. Select [OK] to close this dialog.

|                    |                                                                                                    |                                            | united bases of the land to the statement                      | Louise Lucations                 | Line Educitie |
|--------------------|----------------------------------------------------------------------------------------------------|--------------------------------------------|----------------------------------------------------------------|----------------------------------|---------------|
| 🐉 Normal – V       | 9.1.0 2008 Feb 0                                                                                                    | 5 - Autoscope Software Installer           |                                                                | _0×                              | Yes           |
| He Vew In          | stal Help<br>∴ n. n⊗r n. I.a                                                                                                    |                                            |                                                                | Automotion                       | N/A           |
| Insta              | I Options                                                                                                    |                                            |                                                                |                                  | ? ×           |
| 9 0 -ins<br>6<br>( | tell Type<br>7 Normal<br>7 Normal, Erase Det                                                                                                    | lactor Configuration                       | Options<br>When adding Autoscopes from<br>Install immediately? | the Network Browser, would you W | e to start an |
| 4                  | Direct                                                                                                    | Advanced Options                           |                                                                | x                                |               |
| -                  | * Autoscope Riece                                                                                                    | Options which apply to all models          |                                                                | Advai                            | nced          |
| For Help,          | bedded Software<br>lect One From List                                                                                                    |                                            |                                                                |                                  |               |
| M                  | 3.2.0 2008 October                                                                                                    | Packy calabric on guidant                  |                                                                | lodels                           |               |
|                    | fodel                                                                                                    | Options which apply to non-Terra models on | k.                                                             |                                  |               |
|                    | AND AND AND ADDRESS OF ADDRESS OF ADDRE | Do not use existing Detection SWII in C    | onligure mode                                                  |                                  |               |
|                    |                                                                                                    | Force Configuration SW replacement         | un in contigue mode                                            |                                  |               |
|                    |                                                                                                    | Do not replace Configuration SW            |                                                                |                                  |               |
|                    |                                                                                                    | Temporary Baud Rate for Install            |                                                                |                                  |               |
|                    |                                                                                                    | No change                                  |                                                                |                                  |               |

7. At the "Install Options" dialog, select [OK] to close this dialog.

| Install Type                                                     | 1                                          | - Options                                                                                                    |             |
|------------------------------------------------------------------|--------------------------------------------|----------------------------------------------------------------------------------------------------|-------------|
| (                                                                |                                            | When adding Autoscopes from the Network Browser, would you like th<br>install immediately?<br>Advance<br>Yes, automatically<br>Advance | to start an |
| Embedded Software Versions                                       | 1.<br>                                     |                                                                                                    |             |
| V9.2.0 2008 October 22                                           | unications Server)                         | Show Versions for all Autoscope Models                                                                                                 |             |
|                                                                  |                                            | DAM SWI and a                                                                                                    |             |
| Model Detection<br>Terra Access Point NEMA 9.2.0 - 2008.10.22-17 | Configuration<br>7:58:28 9:2.0 - 2008.10.2 | 2-17:50 20                                                                                                    |             |
| Model Detection<br>Terrs Access Foirt NEMA 920 - 20081022-1;     |                                            | 2-17.5628                                                                                                    |             |

www.econolite.com For more information, call or e-mail Econolite Technical Support: 800-225-6480 / <u>support@econolite.com</u>

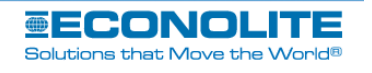

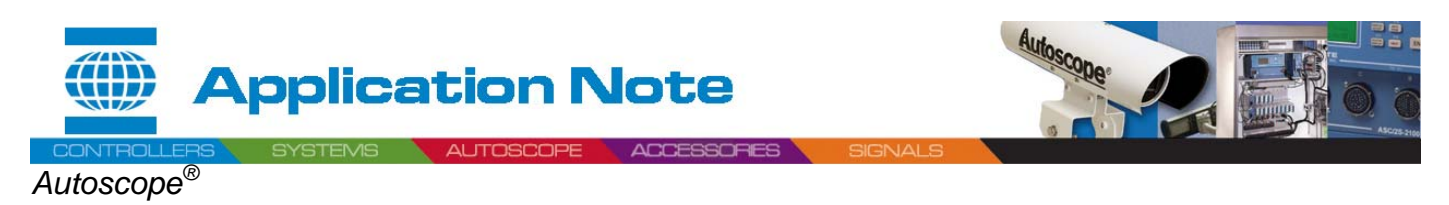

AN2114: HOW TO— Reset to Factory Default Configuration

8. To start this Normal software-installation process, select the appropriate "Start" options.

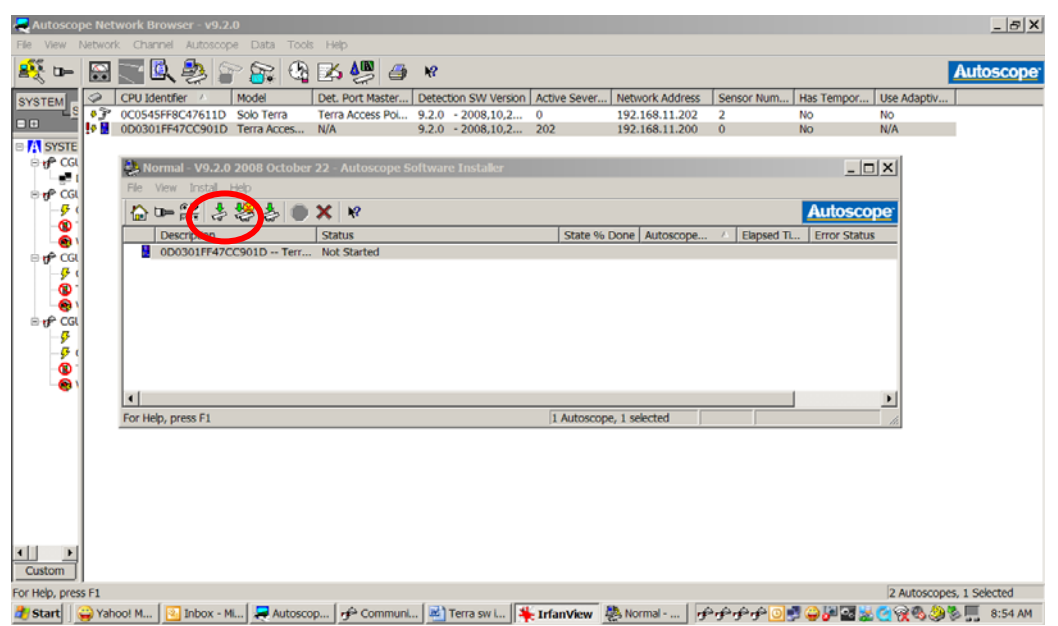

# **More Information**

For assistance, please contact your *Autoscope* representative or Econolite Technical Support at 800-225-6480 x 457, +1.714.630.3700 x 457, or <u>Support@Econolite.com</u>.

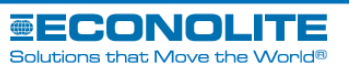